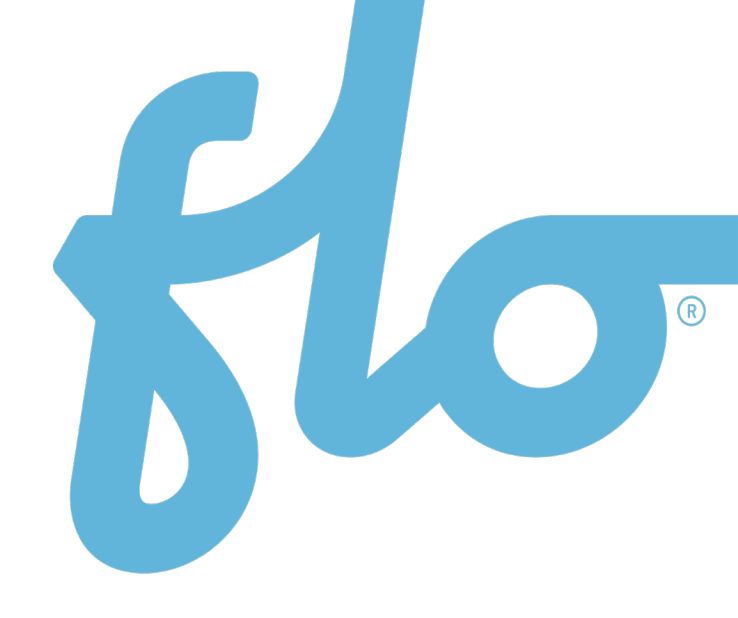

# User Guide Charging Station Owner's Web Portal

### **Overview**

The Customer Web Portal is designed for charging station owners to manage their chargers and the services offered to electric vehicle (EV) drivers. Through this online portal, owners or their administrators can configure charging station preferences while learning to better understand the usage and management of their stations. Also included in this portal are reports that cover session history, energy transferred, charging duration, generated revenue and much more.

### Table of contents

| 01 Before You Start       | .4  |
|---------------------------|-----|
| 02 Dashboard              | .4  |
| Owner Configuration       | .6  |
| Park Status               | .6  |
| Park Configuration        | . 7 |
| Station Status            | . 7 |
| Station Configuration     | .8  |
| Billing charging services | .9  |
| 03 Reports                | 11  |
| 04 Preferences            | 12  |
| 05 Managing user access   | 12  |
|                           |     |

# **01** Before You Start

After the commissioning or activation of a station, an email invitation with the username and password will be sent to the site administrator to access the Web Portal. The site administrator is designated by the charging station's owner. This person may be the owner.

Please contact FLO at service@flo.com for any of these situations:

- If additional accesses are required. Please indicate the type of access requested owneroperator (owner level) or (operator (park level)).
- If the site administrator has yet to receive the email invitation to the portal.
- If a personalized training on the Owner's Web Portal is required.

### 02 Dashboard

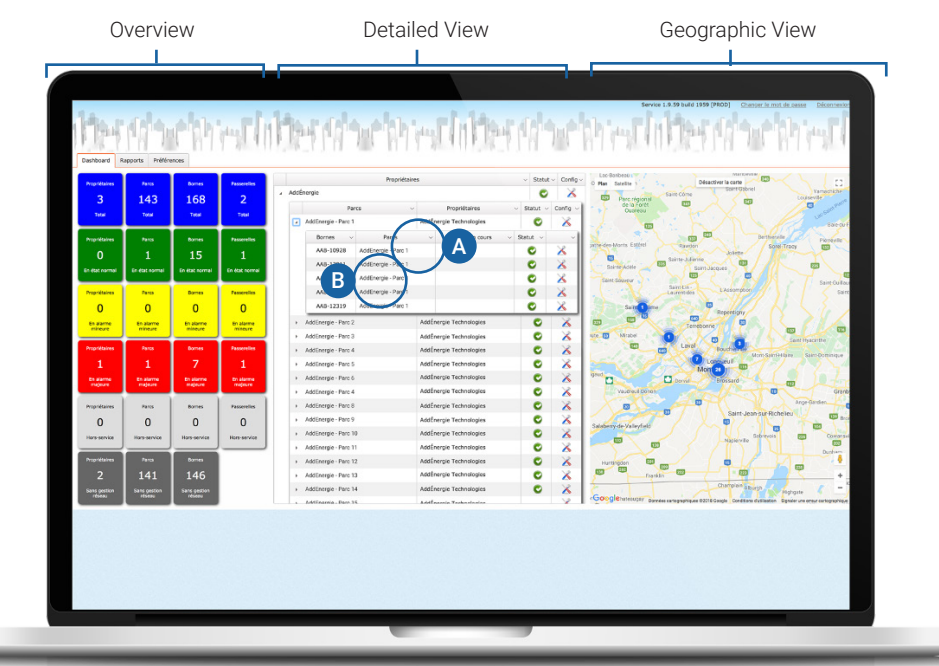

The Dashboard is the homepage for the Web Portal. It shows the overall status of the owner's charging stations.

The Dashboard allows the site administrator to have a global vision of their infrastructure at two levels:

- A Parks: every park of the owner.
- B Stations: every station of a park.

The dashboard is the pro-active tool of our network operation center team. The alarms you see already trigger an investigation by our team. Owners will be contacted as required.

Also, please note charging stations under the yellow alarms are still functionnal and provide charging services.

NOTE: The word "park" describes a site composed of one or multiple charging stations. Therefore, an owner may have several parks under their management, with each park counting multiple charging stations.

| Propriétaires       Parcs       Dornes       Passereilles         3       143       168       2         Total       Total       Total       Total       Total       AddÉnergie         0       1       15       1         En état normal       En état normal       En état                                                                                                    |            |
|----------------------------------------------------------------------------------------------------|------------|
| 3       143       168       2         Total       Total       Total       Total       Total       AddÉnergie         Propriétaires       Parcs       Bornes       Passereiles       AddÉnergie - Parc 1       AddÉnergie - Parc 1       AddÉnergie - Parc 1       Sain         Propriétaires       Parcs       Bornes       Passereiles       AddEnergie - Parc 1       AddEnergie - Parc 1       Bornes       Statut → Config       AddEnergie - Parc 1       Sainte-Adele       Sainte-Adele       Sainte-Adele       Sainte-Adele       Sainte-Adele       Sainte-Adele       Saint-Sauveur       Saint         0       0       0       0       0       0       0       0       0       0       0       0       0       0       0       0       0       0       0       0       0       0       0       0       0       0       0       0       0       0       0       0       0       0       0       0       0       0       0       0       0       0       0       0       0       0       0       0       0       0       0       0       0       0       0       0       0       0       0       0       0 <td< th=""><th></th></td<>                                                                                                    |            |
| Total       Total       Parcs       Bornes       Passerelles       AddEnergie - Parc 1       AddEnergie - Parc 1       AddEnergie - Parc 1       AddEnergie - Parc 1       En deat normal       En deat normal       En deat normal       En deat normal       En deat normal       Passerelles       AddEnergie - Parc 1       AddEnergie - Parc 1       AddEnergie - Parc 1       En deat normal       En deat normal       En deat normal       En deat normal       Passerelles       AddEnergie - Parc 1       En deat normal       En deat normal       En deat normal       En deat normal       Passerelles       AddEnergie - Parc 1       En deat normal       En deat normal       En deat normal       En deat normal       Passerelles       AddEnergie - Parc 1       En deat normal       En deat normal       En deat normal       En deat normal       Passerelles       AddEnergie - Parc 1       En deat normal       En deat normal       En deat normal       En deat normal       En deat normal       En deat normal       En deat normal       En deat normal       En deat n                                                                                                    | t-Côme     |
| Propriétaires Parcs Bornes Passerelles   0 1 15   En état normal En état normal   Propriétaires Parcs   0 1   En état normal En état normal   En état normal En état normal   Propriétaires Parcs   0 0   0 0      AddEnergie - Parc 1 AddEnergie - Parc 1 AdeEnergie - Parc 1 AdeEnergie - Parc 1 C C </th <th>343</th>                                                                                                    | 343        |
| Propriétaires     Parcs     Bornes     Passereiles       0     1     15     1       En état normal     En état normal     En état normal     En état normal       Propriétaires     Parcs     Bornes     Passereiles       0     0     0     0                                                                                                    |            |
| 0     1     15     1       En état normal     En état normal     En état normal     En état normal       Propriétaires     Parcs     Bornes     Passereiles       0     0     0     0                                                                                                    | 307        |
| En état normal     En état normal     AAB-12319     AddEnergie - Parc 1     D C     C     En état     Saint-Adéle     Saint-Sauveur     Saint-Sauveur     Saint-Sauveur     Saint-Sauveur     Saint-Adéle     Saint-Sauveur     Saint-Sauveur     Saint-Sauveu                                                                                                    | Rawdor     |
| Propriétaires     Parcs     Bornes     Passerelles       0     0     0     0                                                                                                    | ste-Julier |
| Propriétaires     Parcs     Bornes     Passerelles       0     0     0     0                                                                                                    | 125        |
| 0 0 0 0 AAB-12319 AddEnergie - Parc 1 C & Sain 1 bme                                                                                                    | rentides   |
|                                                                                                    |            |
| En alarme mineure mineure mineure En alarme En alarme AddEnergie - Parc Z AddEnergie Technologies S AddEnergie Technologies                                                                                                    | Terr       |
| AddEnergie - Parc 3     AddÉnergie Technologies                                                                                                    | 1 c        |
| Propriétaires Parcs Bornes Passerelles > AddEnergie - Parc 4 AddÉnergie Technologies 📀 🔏                                                                                                    | Laval      |
| 1 1 7 1 AddEnergie - Parc 5 AddÉnergie Technologies <table-cell> 🔏</table-cell>                                                                                                    | X S        |
| En alarme En alarme En alarme majeure majeure en alarme majeure en alarme majeure en alarme en alarme majeure en alarme majeure en alarme en alarme en | Dorval     |
| AddEnergie - Parc 4     AddÉnergie Technologies                                                                                                    | X          |
| Propriétaires Parcs Bornes Passerelles > AddEnergie - Parc 8 AddÉnergie Technologies 📀 🔏 👦                                                                                                    | 7          |
| 0 0 0 0 AddEnergie - Parc 9 AddÉnergie Technologies <table-cell> 🔏 Salaberry-de-Valleyfield</table-cell>                                                                                                    |            |
| Hors-service Hors-service Hors-service Hors-service + AddEnergie - Parc 10 AddÉnergie Technologies 📀 🔏                                                                                                    |            |
| AddEnergie - Parc 11     AddÉnergie Technologies                                                                                                    |            |
| Propriétaires Parcs Bornes > AddEnergie - Parc 12 AddÉnergie Technologies 📀 🔏 Huntingdon 201                                                                                                    | _          |
| 2 141 146   AddEnergie - Parc 13  AddÉnergie Technologies                                                                                                    | 202        |
| Sans gestion Sans gestion réseau réseau                                                                                                    | 1          |
| AddEnarcia - Parc 15 AddEnarcia Technologica                                                                                                    | graphiques |
|                                                                                                    |            |

- A Owner Configuration
- B Park Status
- C Park Configuration
- Station Status
- E Station Configuration

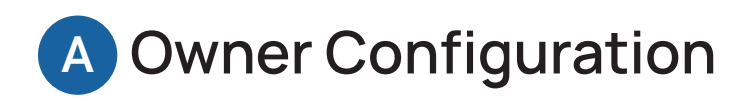

| Dashboard | Reports | Preferences   | Owner Config Add | Énergie Tech | inologies ×   |             |  |
|-----------|---------|---------------|------------------|--------------|---------------|-------------|--|
|           | AddÉ    | nergie Te     | chnologies       |              |               |             |  |
|           | OWNE    | ER'S LOCAL CA | ARDS             |              |               |             |  |
|           | +       | Add a card    |                  |              |               |             |  |
|           | Card    | Number 🔺      | Private Name     | Priority     | Card from oth | ner network |  |
|           |         |               |                  |              |               |             |  |
|           |         |               |                  |              |               |             |  |
|           |         |               |                  |              |               |             |  |
|           |         |               |                  |              |               |             |  |
|           |         |               |                  |              |               |             |  |
|           |         |               |                  |              |               |             |  |
|           |         |               |                  |              |               |             |  |
|           |         |               |                  | Synchro      | nize cards    |             |  |
|           |         |               |                  | Synchro      | inco cardo    |             |  |

The Owner Configuration page allows the site administrator to manage access for EV drivers using their member RFID card or App. EV drivers added to the account at the Owner Configuration level are granted free and unrestricted access to all stations under the site administrator's management. For example, in a workplace setting, charging stations may only be accessible to employees.

See how to add a card in section "05 Managing User Access".

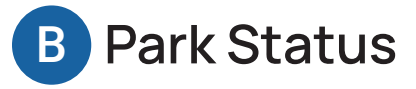

| pard Reports Preferences Park Status | FLO - Park 1 X |                      |                                                                 |            |                    |  |
|--------------------------------------|----------------|----------------------|-----------------------------------------------------------------|------------|--------------------|--|
|                                      |                |                      | Refre                                                           | esh status | Park configuration |  |
|                                      | ¢              | FLO / FLO - Park 1   |                                                                 |            |                    |  |
|                                      | U              | NRESTRICTED STATIONS |                                                                 |            |                    |  |
|                                      |                | Slor AAC-00224_ONP   | AAC-00224<br>50KW<br>In use<br>Anonymous<br>User<br>22995.05 Wh |            |                    |  |
|                                      |                |                      |                                                                 |            |                    |  |
|                                      |                |                      |                                                                 |            |                    |  |

The Park Status page provides a useful summary view of a park's activity and its corresponding stations,

with real-time usage information.

This dashboard allows the site administrator to conduct quick reviews of daily activities, including confirming

how long a vehicle has been connected, if it is still charging, and total energy transferred.

When a member's RFID Card or App is added to the park, the drivers' name appears in this section during a live charging session.

When a charging station is subject to energy management, the site configuration details and available power supply are also displayed on the Park Status page.

This station has been updated to OCPP and its session information before the update keeps on being accessible.

C Park Configuration

#### AddÉnergie Technologies OWNER'S LOCAL CARDS Cards in this list will have access to free charging on all stations of this owner + Add a card Card Number 🔺 Private Name Priority Card from other network 🖋 Edit Remove / Edit Remove 🖋 Edit Remove / Edit Remove / Edit Remove Synchronize cards

The Park Configuration page allows the site administrator to manage access for members via their Member RFID Card or App. EV drivers added to the account at the Park Configuration level are granted free and unrestricted access to all stations in the park. For example, for an owner with multiple distinct separate buildings, private parking stalls may have a dedicated group of stations (one park/site) with restricted access for certain users.

Please contact FLO if you want your park level accesses fee based.

See how to add a card in section "05 Managing User Access".

# D Station Status

| Deathbarrad Dearste | Destances   |             | 1                        |                                            | 11.000                     |                                            |            |
|---------------------|-------------|-------------|--------------------------|--------------------------------------------|----------------------------|--------------------------------------------|------------|
| Jashboard Reports   | Preferences | AAA-11069 X | IDENTIFICATION           |                                            | ALARMS                     |                                            |            |
|                     |             |             | Charging station<br>Park | AAA-11069<br>FLO - AddEnergie 2.0 - Public | STATUS:                    |                                            |            |
|                     |             |             | Owner                    | AddÉnergie Technologies                    | Service state:             | In Service                                 |            |
|                     |             |             | Gateway                  | FLO -<br>AddEnergie -                      | Status:                    | Available                                  |            |
|                     |             |             |                          | Public                                     | Current user:              | No acuve session                           |            |
|                     |             |             | Last gateway used        | 00 12 42 00 41 85 70 00                    | Connector state:           | Inside the station                         |            |
|                     |             |             | MAC Address:             | 00-13-A2-00-41-8F-7C-00                    | Door state:                | Door closed                                |            |
|                     |             |             | VERSIONS                 |                                            | Connection state:          | No EV connected                            | Station's  |
|                     | Click       | here to     | Model                    | AddEnergie SmartTWO™ v4 SC                 | Charging state:            | EV not currently charging                  | advanced   |
|                     |             | change _    | CSNMS Protocol           | 1.1.56                                     | Contactor state:           | OFF                                        | status wir |
|                     | the statu   | is of the   | Application              | 6.1.12 (n/a)                               | Input voltage              | 209.4V @ 0A                                |            |
|                     |             | station.    | ZigBee firmware          | 4059                                       | Energy output to EV:       | 0Wh                                        |            |
|                     |             |             | REMOTE CONTROL           |                                            | Temperature inside station | 9 °C                                       |            |
|                     | 6           |             | Initiat                  | a a charging cossion                       | ZigBee signal strength     | (-37 dBm)                                  |            |
|                     |             |             | Initiat                  | e a charging session                       | Time since last reboot     | 20h 18m 7s                                 |            |
|                     |             |             | Termir                   | nate current session                       | Last status received:      | Os ago                                     |            |
|                     |             |             |                          |                                            |                            | Refresh status<br>(automatic during 09:03) |            |

NOTE that when a station follows the OCPP protocol to communicate to the system, its status options are simplified, and its session state is visible when in-use.

| Dashboard Reports Preferences AAC-00224 X |                                           |
|-------------------------------------------|-------------------------------------------|
| IDENTIFICATION                            | STATUS CHARGING STATION OCPP              |
| Station Name: AAC-00224                   | Service state: In Use                     |
| Supplier Serial Number: AAC00224          | Last status received: 2023-05-10 11:21:20 |
| Park name: FLO - Park 1                   | Refresh Status (automatic during 09m 55s) |
| Owner name: FLO                           | SESSION STATE                             |
| Model name: AddEnergie SmartDC™ v3 (OCPP) | Card Number: 0001234567898765             |
| Firmware version: 8.9.7.155397            | Session state: Charging                   |
| Go to configuration page                  | Session start: 2023-05-10 10:56:40        |
| REMOTE CONTROL                            | Session duration: 0:24:45                 |
| Restart station                           | Price: 0.00 CAD                           |
| Hard reset                                | Energy: 18687 Wh                          |
|                                           | State of charge: 60                       |
|                                           | Amperage: 124 A                           |
|                                           | Voltage: 392 V                            |
|                                           | Terminate Current Session                 |
|                                           |                                           |
|                                           |                                           |
|                                           |                                           |

| E Station Cor                                     | ofiguration              | on                      |                                                                                                    |                                                                   |
|---------------------------------------------------|--------------------------|-------------------------|----------------------------------------------------------------------------------------------------|-------------------------------------------------------------------|
| Dashboard Reports Preferences AAB-10928 X         |                          |                         |                                                                                                    |                                                                   |
|                                                   | IDENTIFICATION           |                         | DISPLAY CONFIGURATION                                                                                              |                                                                   |
|                                                   | Station name :           | AAB-10928               | Each display line is limited to 20 cha                                                                             | racters.                                                          |
|                                                   | Park name :              | AddEnergie - Park 1     | The display time determines how lor<br>suggest a standard display time of 5<br>message, set its display time to 0. | ng each message is displayed. We<br>i seconds. To disable a given |
|                                                   | Owner name :             | AddÉnergie Technologies | Custom message language                                                                                            | 1                                                                 |
|                                                   | USAGE FEE CONFIGURATION  |                         | Line 1 :                                                                                                    | Pour devenir membre:                                              |
|                                                   | Pricing mode :           | Per session 🔻           | Line 2 :                                                                                                    | www.flo.ca                                                        |
| Select Pricing mode and Rate                      | Price :                  | 0.00 \$                 | Display time for each message :                                                                                    | 3                                                                 |
| Rate parameters                                   | Apply                    | changes                 | Custom message language                                                                                            | 2                                                                 |
|                                                   | MAXIMUM CURRENT CONFIGUR | RATION                  | Line 1 :                                                                                                    | To become a member:                                               |
| Set the vehicle energy transfer rate by adjusting | Maximum current (A) :    | 30A •                   | Line 2 :                                                                                                    | www.flo.ca                                                        |
| the maximum current. Set                          | Apply                    | changes                 | Display time for each message :                                                                                    | 3                                                                 |
| (recommendation).                                 |                          |                         |                                                                                                    | h                                                                 |
|                                                   |                          |                         | Apply c                                                                                                    | manges                                                            |

You can add two custom messages. They will appear after the standard messages on the station.

For example: "Contact administration to access charger."

NOTE: Don't forget to click "Apply Changes" in each box to save changes.

When a station follows the OCPP protocol to communicate to the system, its configuration options are simplified.

| IDENTIFICATION          |                               |            |                                |  |
|-------------------------|-------------------------------|------------|--------------------------------|--|
| Name:                   | AAC-00224                     |            |                                |  |
| Park:                   | FLO - Park 1                  |            |                                |  |
| Model:                  | AddEnergie SmartDC™ v3 (OCPP) |            |                                |  |
| LOCATION                |                               |            |                                |  |
| Latitude:               | 46,797055                     | Longitude: | -71,31428                      |  |
| Address:                | 2800 rue Louis-Lumière        |            |                                |  |
| Address (cont):         |                               |            |                                |  |
| City:                   | Québec                        |            |                                |  |
| Province / State:       | QC                            |            |                                |  |
| Country:                | CANADA                        |            |                                |  |
| Postal/ZIP code:        | G1P 0A4                       | Time zone: | (UTC-05:00)<br>Eastern<br>Time |  |
| USAGE FEE CONFIGURATION |                               |            |                                |  |
| Pricing mode:           | Per session 🗸                 |            |                                |  |
| Price:                  | 0.00 \$                       |            |                                |  |

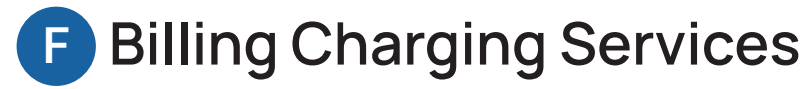

Consider billing charging services to recoup some of the infrastructure and energy costs, guide users towards the right charging etiquette by preventing overstaying and monitor station access.

How to choose the right billing mode:

- 1. Consider the goal for which you are offering charging services.
- 2. Take into account environment factors such as regulation, available amenities, parking space, expected usage, etc.
- 3. Set appropriate mode and price your stations.

| Segment                    | Key aspects                                                                                                    | Suggested modes                                                                                 |
|----------------------------|----------------------------------------------------------------------------------------------------|-------------------------------------------------------------------------------------------------|
| In-Transit                 | <ul> <li>Drivers are in a hurry</li> <li>Drivers expect availability</li> <li>Station turnover is important</li> </ul> | • Graduated                                                                                     |
| Curb                       | <ul> <li>Charging spots are often a<br/>"privileged" parking</li> </ul>                                                | • Graduated                                                                                     |
| Retail/Services/Commercial | <ul> <li>Lenght of stay relates to time<br/>of activities on site</li> </ul>                                           | • Hourly                                                                                        |
| Workplace                  | <ul> <li>Often offered as an employee<br/>benefit</li> <li>Station turnaround may have to be<br/>managed</li> </ul>    | <ul> <li>Per charging hour / Per kWh (USA only)</li> <li>Hourly</li> <li>Session Fee</li> </ul> |

### **Available Pricing Modes**

#### Session fee

One unique fee for the whole session Ex: \$2 per session and includes time connected to the station even if no energy is transferred.

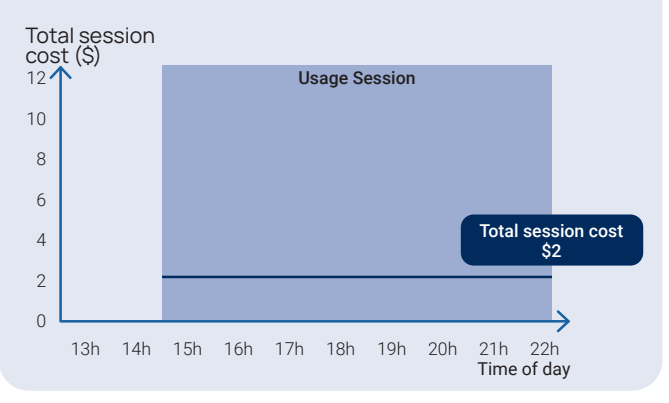

#### Per charging hour

Rate per hour, only while energy is transferred to the EV and the station

Ex: \$3 per hour while charging

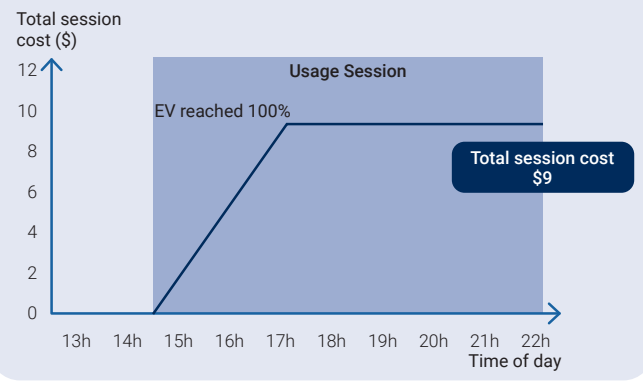

#### Per kWh

Rate per kWh, corresponding to energy transfered to the EV (Available for specific states in the US only) Ex: \$0.32 per kWh

Total session cost (\$) 12 **Usage Session** 10 EV reached 100% 8 Total session cost 6 \$8 4 2 0 13h 14h 15h 16h 17h 18h 19h 20h 21h 22h Time of day

#### Per hour

Rate per hour for the whole session Ex: \$1 per hour and includes time connected to the station even if no energy is transferred.

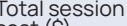

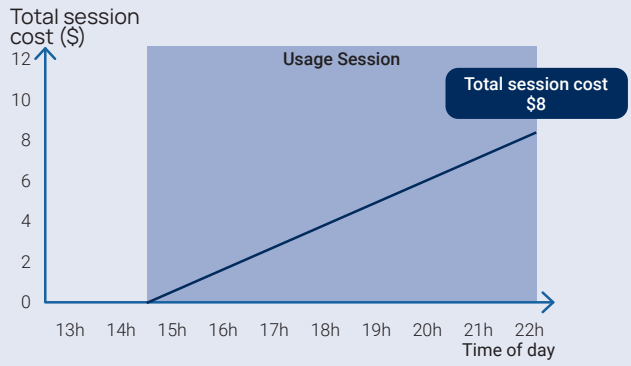

#### Graduated

Rate per hour that can shift during the session (two tiers possible)

Ex: \$1 per hour for the first five (5) hours followed by \$2 per hour afterwards

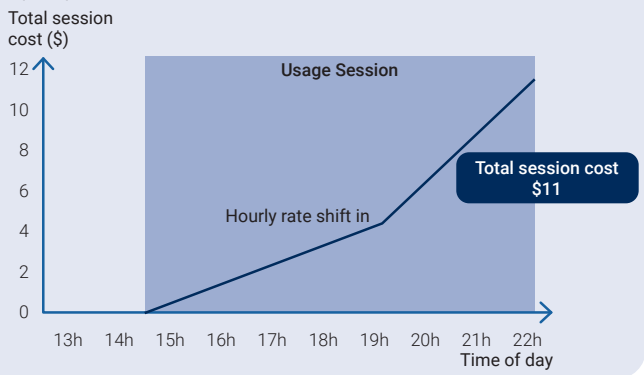

### **03** Reports

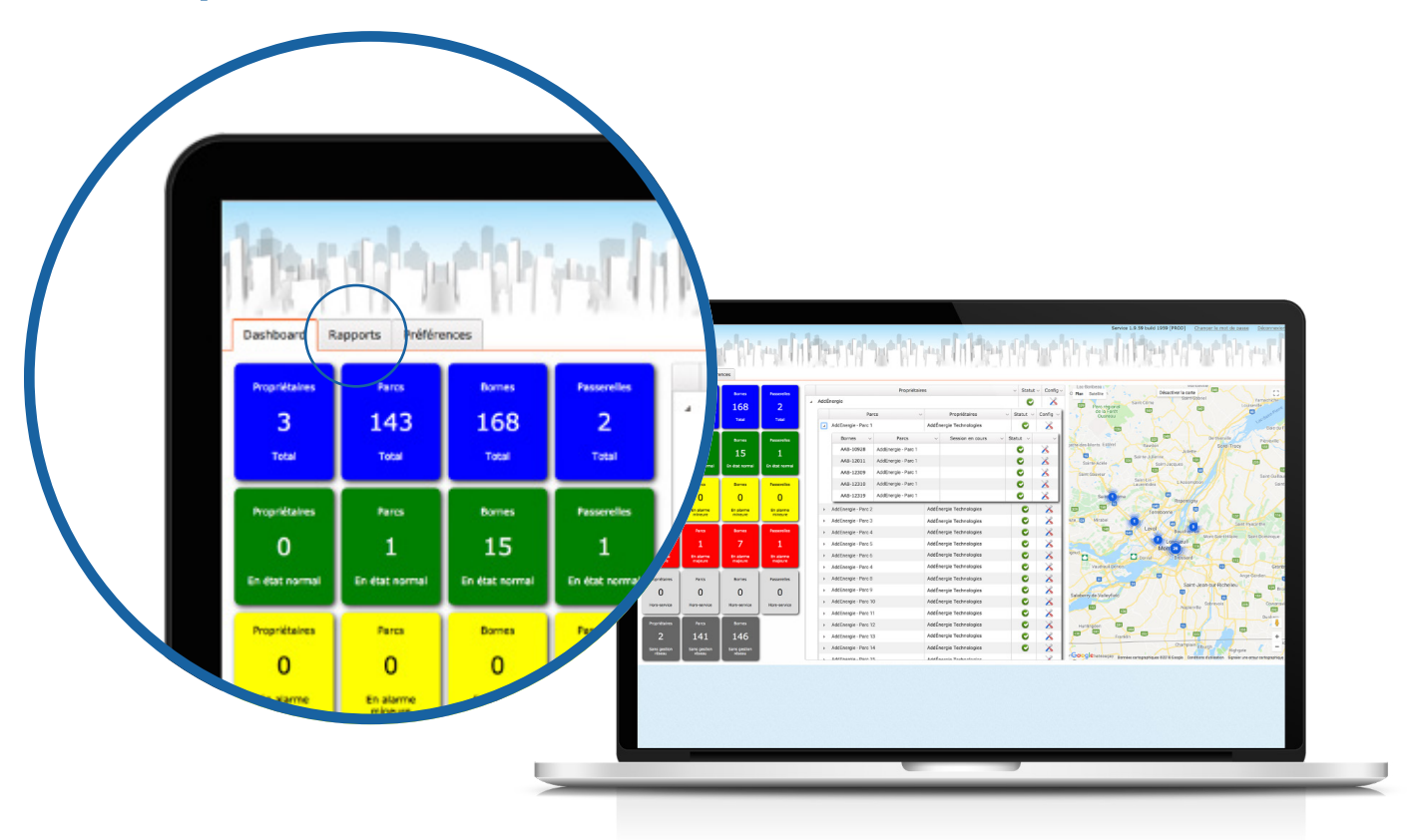

### **Types of Reports**

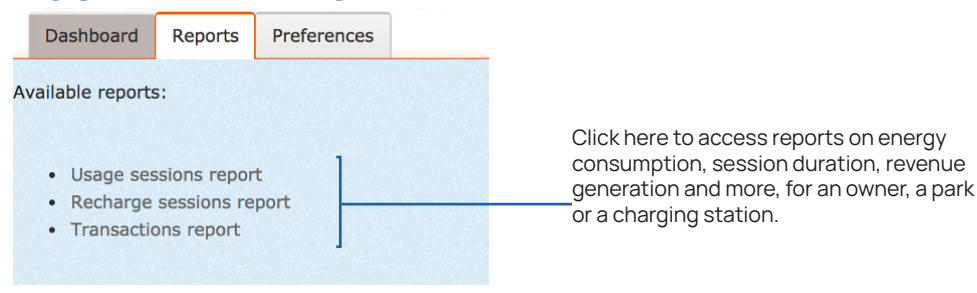

- Usage sessions report: total time a vehicle has been connected to a charging station.
- Charging sessions report: total time a vehicle has been drawing energy from a charging station.
- Transactions report: total revenue and tax collected through the charging station's session.

Usage and charge reports can be filtered based on:

- Date: defined period during which charging session records are displayed
- Park Owner: summary information on all owner's park activity
- Park: summary information on the activity of the owner's parks
- · Charging Station: detailed session record history relating to a specific station

The reports can be viewed online or exported into Microsoft Excel format and downloaded for further analysis.

### **04** Preferences

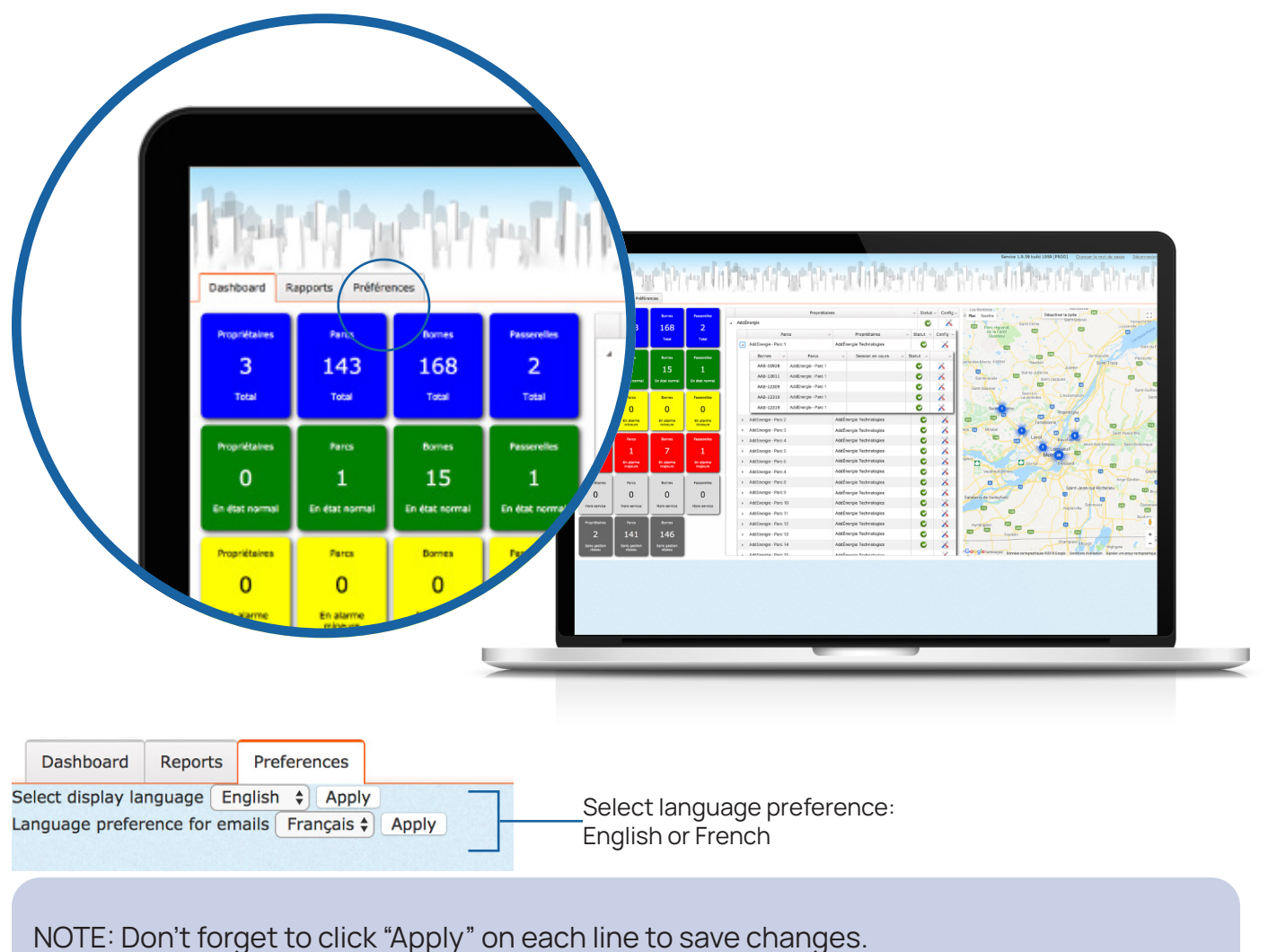

5 117 5

## **05** Managing User Access

In order to become a member to use FLO charging stations, an EV driver can register for free by signing up on the website (flo.com) or by downloading the FLO mobile application.

Whether through the FLO Web user portal (flo.com) or through the FLO mobile application, members can locate available charging stations with a map-based interface, add funds to their account, pay charging sessions, consult usage data and more.

A member RFID card or mobile application number are used for authentication reasons and for paying charging sessions.

When managing a station's access through the Customer Web Portal, the site administrator can add these unique ID details (either the FLO card or mobile application number) and allow a member to gain access to stations such as at a workplace or at a multi-residential building.

The site administrator can grant access to ALL stations under the owner by adding the unique number of the FLO card or mobile application at the Owner Configuration level or by adding this number to one or more parks at the Park Configuration level. Both levels provide unrestricted and free access to the stations. To configure the park levels with a fee, please contact service@flo.com.

|   |   |      |                     | Owners              |       |                            | ~     | Status | <ul> <li>Config</li> </ul> | ~                              |
|---|---|------|---------------------|---------------------|-------|----------------------------|-------|--------|----------------------------|--------------------------------|
| C | Α | ddÉr | nergie              |                     |       |                            |       |        | X                          | Add cards at Owners level      |
|   |   |      | Par                 | ks ~                |       | Owners                     | ~ Sta | tus 🗸  | Config ~                   |                                |
|   | 1 | 4    | AddEnergie - Park 1 |                     | AddÉr | nergie Technologies        |       | C      | ×                          | Add cards at Park level        |
|   |   |      | Stations ~          | Parks               | ~     | Session in progress $\sim$ | Statu | s ~    | ~                          |                                |
|   |   |      | AAB-10928           | AddEnergie - Park 1 |       |                            | C     |        | X                          | Charging station configuration |
|   |   |      | AAB-12011           | AddEnergie - Park 1 |       |                            | C     |        | X                          |                                |
|   |   |      | AAB-12309           | AddEnergie - Park 1 |       |                            | C     |        | X                          |                                |
|   |   |      | AAB-12310           | AddEnergie - Park 1 |       |                            | C     |        | X                          |                                |
|   |   |      | AAB-12319           | AddEnergie - Park 1 |       |                            | C     |        | X                          |                                |

NOTE: If the stations are configured to charge drivers, e.g. \$1.00 per hour, any added member card or mobile application number will provide free charging at these levels. To charge a fee at the park level, please contact service@flo.com.

The example below illustrates adding cards at the Park level. This would be consistent with a multi-residential building where the site administrator wishes to restrict access to all charging stations while ensuring those who are granted privileges register with the building before use of the desired station(s) to be charged for access.

- Press "Add a card"
- 2 Enter card number
- 3 Add driver name or unique details
- 4 Press "Add card"
- 5 Press "Synchronize cards" to send card information to stations

| 2              | 3        | N •    | ✓ Add ca O Cancel | Ind    |
|----------------|----------|--------|-------------------|--------|
| 01098643415736 | John Doe | Normal | nt Edit           | Remove |
| 01098643419707 | John Doe | Normal | / Edit            | Remove |

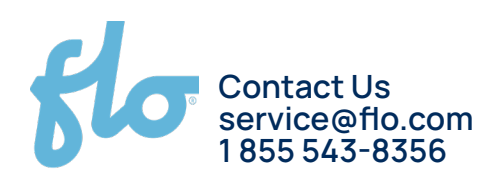

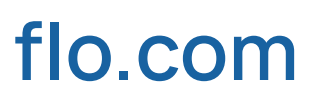